网银下载,如果不想在电脑软件商店下载,想自己输入网址下载网银的话,如何操作?在新电脑中,没有IE浏览器的话,怎么操作?首先打开Microsoft Edge浏览器,点右上角的三个点,再点在Internet Explorer模式下重新加载。这时显示,正使用Internet Explorer模式,大多数页面在Microsoft Edge中工作效果更佳。这时在网址栏输入 网银网址,点个人网银,点U宝驱动,点要下载的U宝,U宝驱动出现在桌面。这是 第一步,下载U宝驱动和U宝。

但是这时尽管已经在Internet Explorer模式下,但却不能下载网银助手,很奇怪。要在Microsoft Edge中的Internet Explorer模式页中,要打开Internet Explorer,可以按下列步骤。(1)在Microsoft Edge地址栏中输入edge://settings /defaultbrowser,单击enter键。(2)将允许在Internet Explorer中重新加载网站,开关滑动到开,既允许。

要在Microsoft Edge中使用Internet

Explorer模式查看网站,按照下列步骤。(1)导航到想要在Internet Explorer模式中查看的网银网站,点enter键,点个人网银。(2)单击浏览器窗口上右上角三个字。(3)选在模式Internet Explorer重新加载。点击个人网银,然后点网银助手,保存,运行,安装,体验。这样网银助手就下载下来了,出现在桌面。这是第二步,下载网银助手。

有了U宝驱动和网银助手,就可能成功使用网银了。